# 遠隔操作ロボット (ソフトウェアジョイスティック)

会津大学 RTミドルウェア講習会

 $\ensuremath{\mathbb{C}}$  2018 The University of Aizu

# 目次

| 1 | Raspberry Piを一旦終了し、電源をモバイルバッテリーに変更して起動する | 1  |
|---|------------------------------------------|----|
| 2 | Raspberry Pi を EV3 の上に乗せる                | 1  |
| 3 | コンポーネントを接続する                             | 2  |
| 4 | 動作確認                                     | .3 |

※ 文中の「x.y」や「x.y.z」の表記は使用環境の OpenRTM-aist のバージョンに読み替えてく ださい。

# 1 Raspberry Pi を一旦終了し、電源をモバイルバッテリ

#### ーに変更して起動する

電源をモバイルバッテリーに変更するために、一旦 Raspberry Pi をシャットダウンします。方 法は以下のコマンドで行います。

\$ sudo halt

コマンド後 10~20 秒後、Raspberry Pi から電源を抜きます。

### 2 Raspberry Pi を EV3 の上に乗せる

下図の様に Raspberry Pi を EV3 に載せます。このとき、Raspberry Pi の電源はモバイルバッ テリーを使用します。

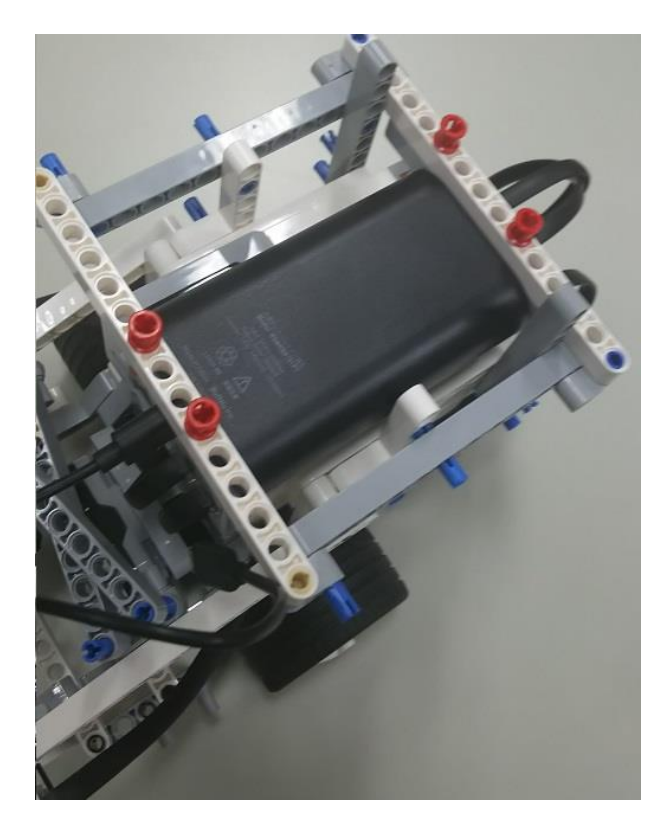

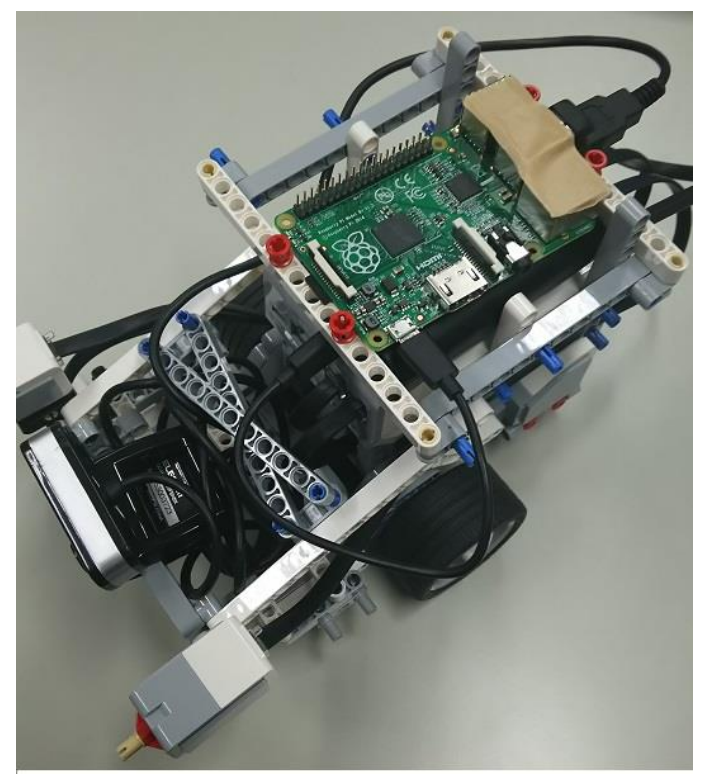

## 3 コンポーネントを接続する

手順2、手順3と同じやり方でコンポーネントを起動し接続してください。

下図の様に接続されます。

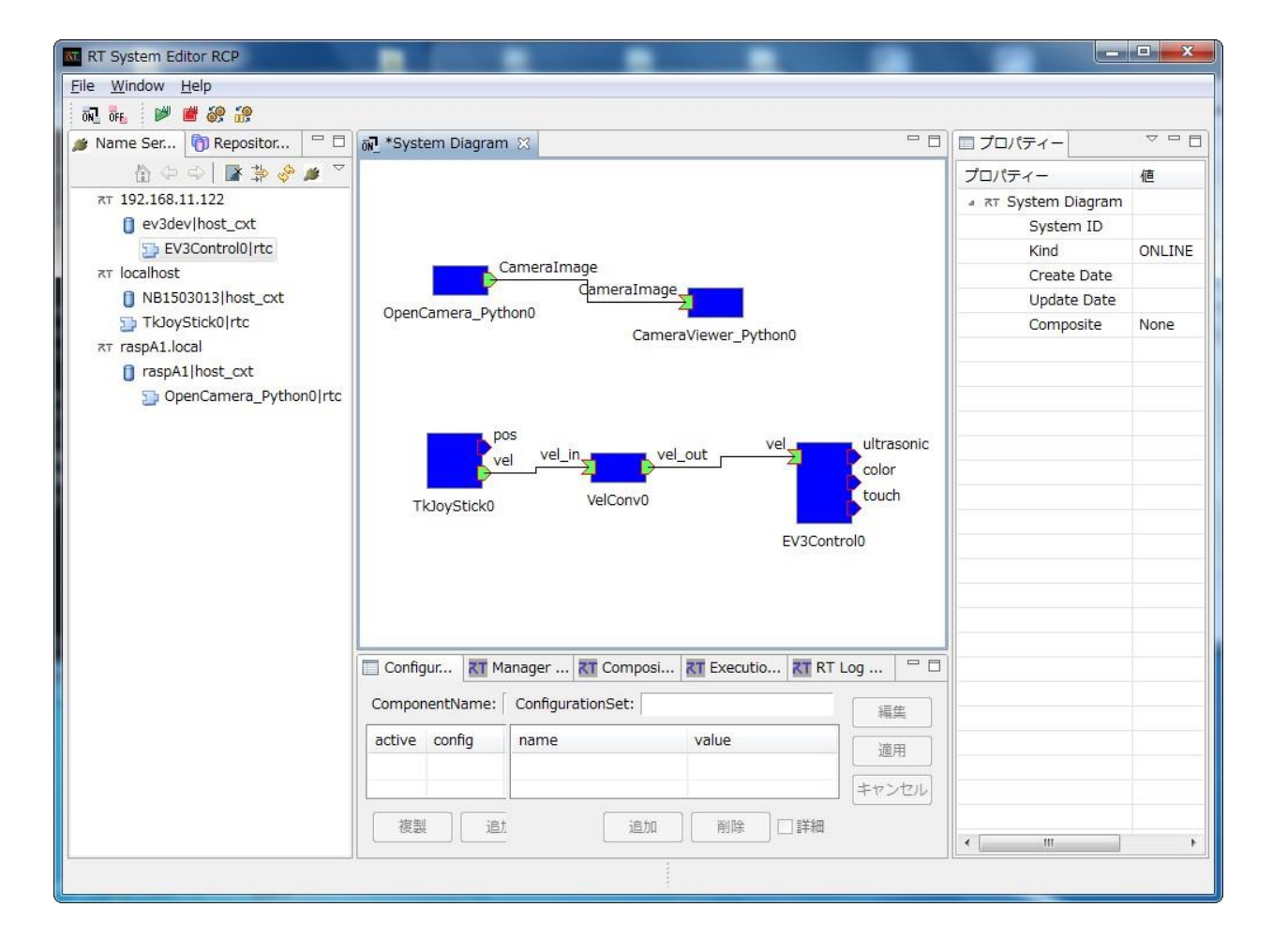

# 4 動作確認

緑の再生ボタンをクリックし全てのコンポーネントをアクティブにしてください。

Raspberry Pi に接続された WEB カメラの画像を見ながら EV3 を操作出来る様になります。